# Demographics

| Contents                                                                                                  |    |
|----------------------------------------------------------------------------------------------------|----|
| Demographics                                                                                              | 1  |
| Download Demographic data from data.gov and upload them into OUReports:                                   | 1  |
| Click Show Analytics and see that OUReports cannot find any suggestions for the groups:                   | 3  |
| Click See Fields Correlation button and it will open the list of correlated fields:                       | 4  |
| Reverse group order:                                                                                      | 6  |
| Click Show report:                                                                                        | 7  |
| Select different group categories and see different graph and statistical reports:                        | 8  |
| The system learn that you were using some grouping and now you see them in Analytics page:                | 10 |
| Click matrix link:                                                                                        | 11 |
| Clicking in cell link will open drill down report for the records corresponding the cell:                 | 12 |
| You did not create any of your own reports yet, and you have lots of reports done for you already! Enjoy! | 12 |

If you are not registered yet as CSV User than click Register button. See help for CSV User Registration <u>here</u>.

## Download Demographic data from data.gov and upload them into OUReports:

| 唱            | Ð             | M Inbox (7,075) | - irinayar@gm | Meeting Information - Zoor        | Help Desk    | % Create/Edit Report | × + ~ |     | -   | -  | ٥ | $\times$ |
|--------------|---------------|-----------------|---------------|-----------------------------------|--------------|----------------------|-------|-----|-----|----|---|----------|
| $\leftarrow$ | $\rightarrow$ | ۵               | A https://o   | ureports.net/OUReports/ReportEdit | t.aspx?tne=2 |                      |       | □ ☆ | 7∕≡ | l~ | È |          |

#### Online User Reporting - OUReports.com

| ♦ Log Off;                                                                    | Advanced User                |                        | <b>Report Definition - Demographics</b>  | Report In            | fo Help             |
|-------------------------------------------------------------------------------|------------------------------|------------------------|------------------------------------------|----------------------|---------------------|
| List of Reports                                                               |                              |                        |                                          |                      |                     |
| Report Definition                                                             | Report Data    Report format | Report Info            | Parameters Users                         |                      |                     |
| ◆ Report Parameters                                                           | Report Information:          | Edit                   |                                          |                      |                     |
| Share Report (Users)                                                          |                              |                        | 15414                                    |                      |                     |
| E • Report Data Definition                                                    | Report ID.                   | csvu38_10_23_2019_11_  |                                          |                      |                     |
| <ul> <li>Data fields</li> </ul>                                               | Report Title:                | Demographics           |                                          |                      |                     |
| ♦ Joins                                                                       | Report Orientation:          | portrait V             |                                          |                      |                     |
| ♦ Filters                                                                     |                              | SELECT_CSVU_1023201911 | 115am.* FROM csvu 102320191115am         |                      |                     |
| ♦ Sorting                                                                     |                              |                        |                                          |                      |                     |
| Report Format Definition                                                      | Data Query Text:             |                        |                                          |                      |                     |
| <ul> <li>Columns, Expressions</li> </ul>                                      |                              |                        |                                          |                      |                     |
| <ul> <li>Groups, Total</li> </ul>                                             |                              |                        |                                          |                      |                     |
| Combine Values                                                                |                              | Using field delimiter  | Insert into new table:                   | or insert into sele  | ected table:        |
| Explore Report Data                                                           | Report Definition Files :    |                        |                                          |                      |                     |
| Export Data to Excel                                                          | Report Dominion Files .      | Select file to upload: | Browse No file selected                  |                      | Upload CSV/XML file |
| <ul> <li>Export Data to CSV</li> <li>Export Data to Delimited File</li> </ul> |                              |                        | Ho his colocica.                         |                      | opioud covintine mo |
| Show Perpert                                                                  | Page Footor:                 | Demographics           |                                          |                      |                     |
| Show Report     Show Report Graphs                                            | Fage i Ooter.                |                        |                                          |                      |                     |
| Export Report to Excel                                                        | Court                        |                        |                                          | and warms if warded  |                     |
| Export Report to Excer                                                        | Save                         | < !!! First save the   | report information then add parameters a | and users if needed. |                     |
| Export Report to PDF                                                          |                              |                        |                                          |                      |                     |

Show Analytics
 See Statistics
 Export Statistics to Excel
 See Fields Correlation
 csvu38\_10\_23\_2019\_11\_15AM

### Click Show Analytics and see that OUReports cannot find any suggestions for the groups:

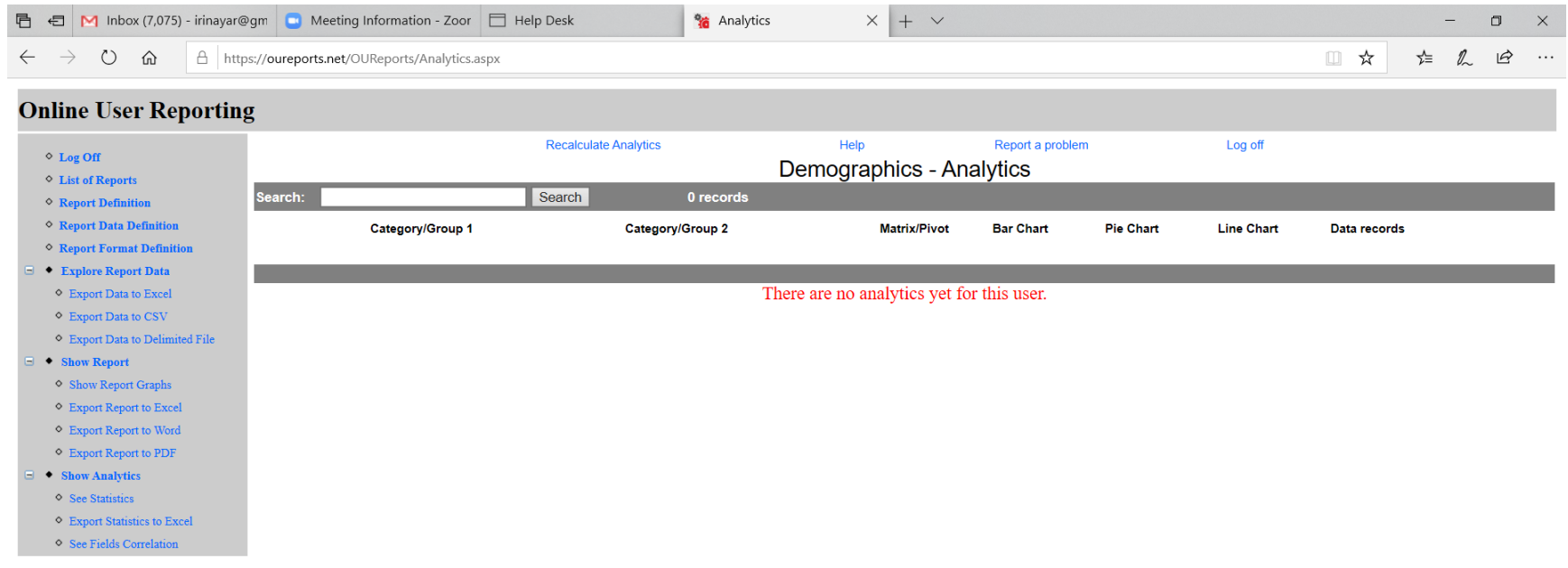

## Click See Fields Correlation button and it will open the list of correlated fields:

| $\leftarrow \rightarrow \circlearrowright$ $\textcircled{a}$ https://oureports.net/OUR | Reports/Correlation.aspx   |                                    |             |         | □ ☆ | ∱≡ | l_ | Ŕ |
|----------------------------------------------------------------------------------------|----------------------------|------------------------------------|-------------|---------|-----|----|----|---|
|                                                                                        | • •                        |                                    |             |         |     |    |    |   |
| Online User Reporting                                                                  |                            |                                    |             |         |     |    |    |   |
|                                                                                        | Recalculate Correlations   | Help Report a                      | problem     | Log off |     |    |    |   |
|                                                                                        |                            | Demographics - Correlations        |             |         |     |    |    |   |
| List of Reports                                                                        | Cauch                      | 000                                |             |         |     |    |    |   |
| Report Definition     Search:                                                          | Search Search Search       | 220 records                        |             |         |     |    |    |   |
| Report Data Definition                                                                 | Field 1                    | Field 2                            | Correlation | Chart   |     |    |    |   |
| Report Format Definition                                                               | COUNT AMERICAN INDIAN      | DEDCENT AMERICAN INDIAN            | Coefficient | bar     |     |    |    |   |
| Fyplace Report Data                                                                    | COUNT_AMERICAN_INDIAN      | COUNT HISPANIC LATINO              | 0.02        | bar     |     |    |    |   |
|                                                                                        | COUNT BLACK NON HISPANIC   | COUNT PERMANENT RESIDENT ALIEN     | 0.58        | bar     |     |    |    |   |
| Export Data to Excel                                                                   | COUNT CITIZEN STATUS TOTAL | COUNT ETHNICITY TOTAL              | 0.89        | bar     |     |    |    |   |
| <ul> <li>Export Data to CSV</li> </ul>                                                 | COUNT CITIZEN STATUS TOTAL | COUNT ETHNICITY UNKNOWN            | 0.66        | bar     |     |    |    |   |
| Export Data to Delimited File                                                          | COUNT CITIZEN STATUS TOTAL | COUNT FEMALE                       | 0.85        | bar     |     |    |    |   |
| Show Report                                                                            | COUNT CITIZEN STATUS TOTAL | COUNT GENDER TOTAL                 | 0.89        | bar     |     |    |    |   |
| A Show Board Comb                                                                      | COUNT CITIZEN STATUS TOTAL | COUNT MALE                         | 0.77        | bar     |     |    |    |   |
| <ul> <li>Snow Report Graphs</li> </ul>                                                 | COUNT CITIZEN STATUS TOTAL | COUNT INRECEIVES PUBLIC ASSISTANCE | 0.84        | bar     |     |    |    |   |
| <ul> <li>Export Report to Excel</li> </ul>                                             | COUNT CITIZEN STATUS TOTAL | COUNT OTHER ETHNICITY              | 0.66        | bar     |     |    |    |   |
| Export Report to Word                                                                  | COUNT CITIZEN STATUS TOTAL | COUNT PARTICIPANTS                 | 0.89        | bar     |     |    |    |   |
| <ul> <li>Export Report to PDF</li> </ul>                                               | COUNT CITIZEN STATUS TOTAL | COUNT PUBLIC ASSISTANCE TOTAL      | 0.89        | bar     |     |    |    |   |
| Show Analytics                                                                         | COUNT CITIZEN STATUS TOTAL | COUNT RECEIVES PUBLIC ASSISTANCE   | 0.8         | bar     |     |    |    |   |
| C Show Analytics                                                                       | COUNT CITIZEN STATUS TOTAL | COUNT US CITIZEN                   | 0.89        | bar     |     |    |    |   |
| <ul> <li>See Statistics</li> </ul>                                                     | COUNT CITIZEN STATUS TOTAL | COUNT WHITE NON HISPANIC           | 0.86        | bar     |     |    |    |   |
| <ul> <li>Export Statistics to Excel</li> </ul>                                         | COUNT_ETHNICITY_TOTAL      | COUNT_CITIZEN_STATUS_TOTAL         | 0.89        | bar     |     |    |    |   |
| <ul> <li>See Fields Correlation</li> </ul>                                             | COUNT_ETHNICITY_TOTAL      | COUNT_ETHNICITY_UNKNOWN            | 0.66        | bar     |     |    |    |   |
|                                                                                        | COUNT_ETHNICITY_TOTAL      | COUNT_FEMALE                       | 0.85        | bar     |     |    |    |   |
|                                                                                        | COUNT_ETHNICITY_TOTAL      | COUNT_GENDER_TOTAL                 | 0.89        | bar     |     |    |    |   |
|                                                                                        | COUNT_ETHNICITY_TOTAL      | COUNT_MALE                         | 0.77        | bar     |     |    |    |   |
|                                                                                        | COUNT_ETHNICITY_TOTAL      | COUNT_NRECEIVES_PUBLIC_ASSISTANCE  | 0.84        | bar     |     |    |    |   |
|                                                                                        | COUNT_ETHNICITY_TOTAL      | COUNT_OTHER_ETHNICITY              | 0.66        | bar     |     |    |    |   |
|                                                                                        | COUNT_ETHNICITY_TOTAL      | COUNT_PARTICIPANTS                 | 0.89        | bar     |     |    |    |   |
|                                                                                        | COUNT_ETHNICITY_TOTAL      | COUNT_PUBLIC_ASSISTANCE_TOTAL      | 0.89        | bar     |     |    |    |   |
|                                                                                        | COUNT_ETHNICITY_TOTAL      | COUNT_RECEIVES_PUBLIC_ASSISTANCE   | 0.8         | bar     |     |    |    |   |
|                                                                                        | COUNT_ETHNICITY_TOTAL      | COUNT_US_CITIZEN                   | 0.89        | bar     |     |    |    |   |
|                                                                                        | COUNT_ETHNICITY_TOTAL      | COUNT_WHITE_NON_HISPANIC           | 0.86        | bar     |     |    |    |   |
|                                                                                        | COUNT_ETHNICITY_UNKNOWN    | COUNT_CITIZEN_STATUS_TOTAL         | 0.66        | bar     |     |    |    |   |
|                                                                                        | COUNT_ETHNICITY_UNKNOWN    | COUNT_ETHNICITY_TOTAL              | 0.66        | bar     |     |    |    |   |
|                                                                                        | COUNT_ETHNICITY_UNKNOWN    | COUNT_FEMALE                       | 0.63        | bar     |     |    |    |   |
|                                                                                        | COUNT_ETHNICITY_UNKNOWN    | COUNT_GENDER_TOTAL                 | 0.66        | bar     |     |    |    |   |
|                                                                                        | COUNT_ETHNICITY_UNKNOWN    | COUNT_MALE                         | 0.58        | bar     |     |    |    |   |
|                                                                                        | COUNT_ETHNICITY_UNKNOWN    | COUNT_NRECEIVES_PUBLIC_ASSISTANCE  | 0.75        | bar     |     |    |    |   |

Clicking on "bar" link will open the chart:

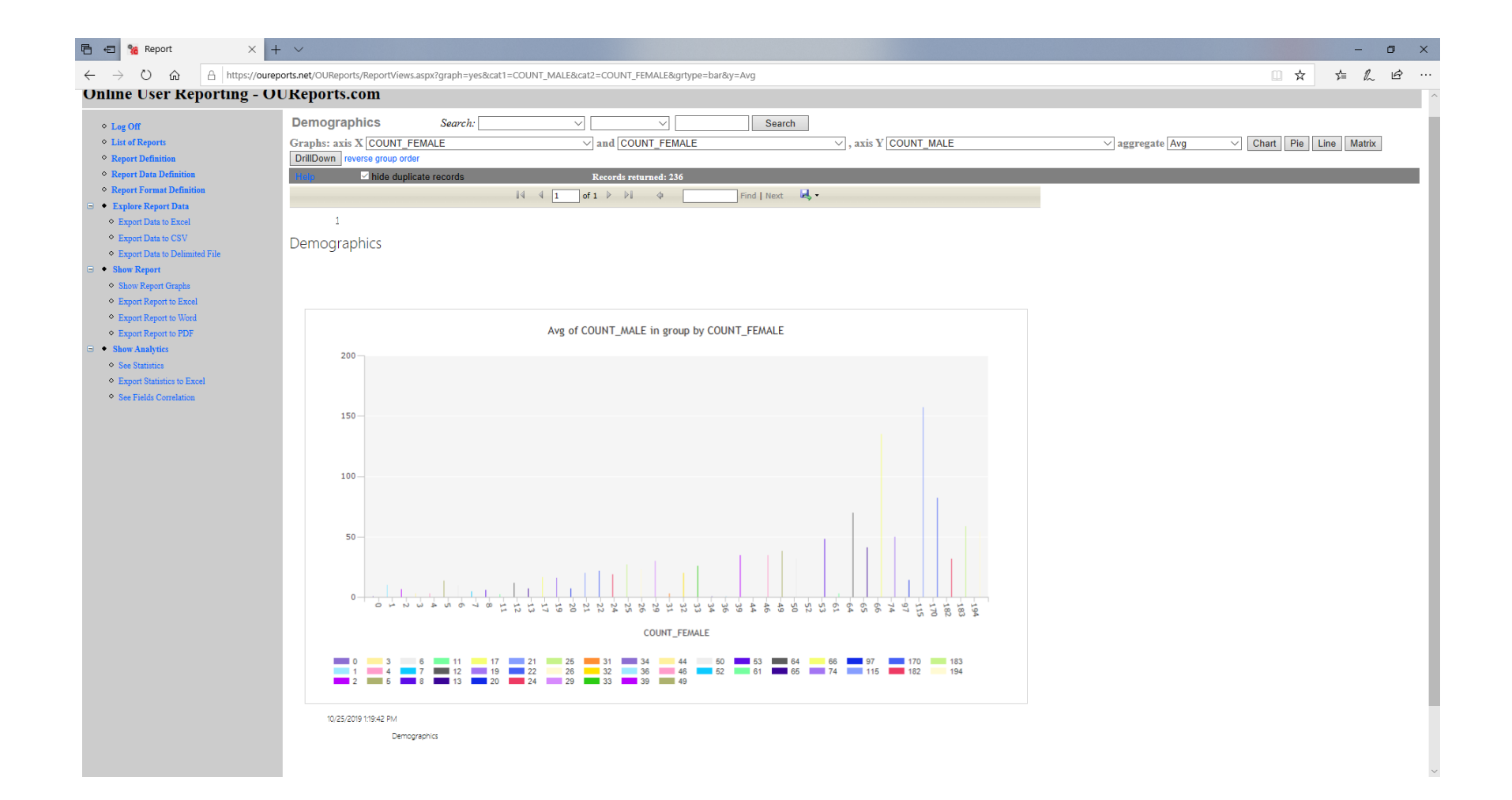

### Reverse group order:

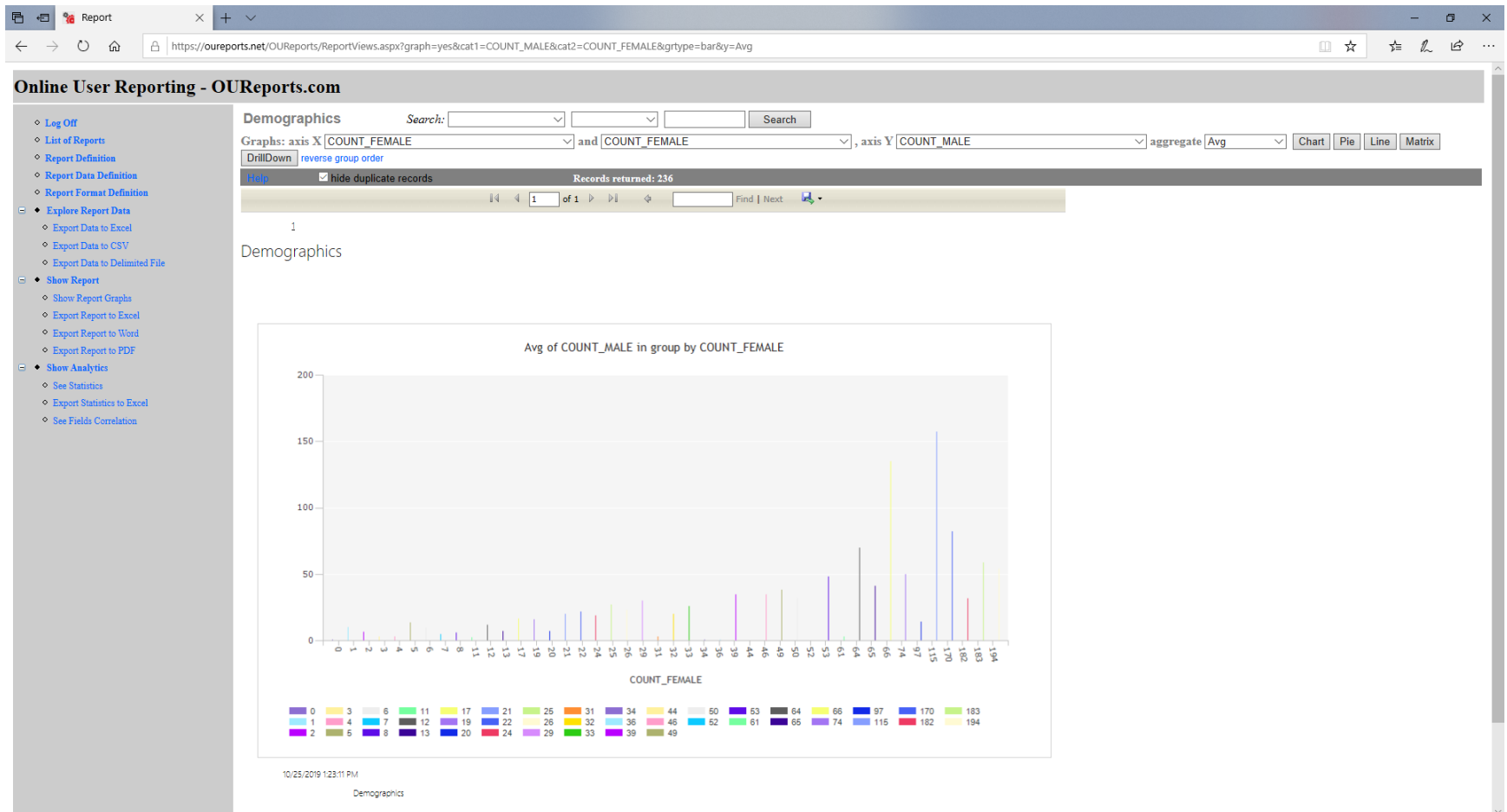

6

## Click Show report:

| 唱            | 🗲 M Inbox (7,075) -      | irinayar@gm  | Meeting Information - Zoor       | Help Desk       | 🍓 Report | X + ~ |     | -   | -  | 0 | × |
|--------------|--------------------------|--------------|----------------------------------|-----------------|----------|-------|-----|-----|----|---|---|
| $\leftarrow$ | ightarrow O $ ightarrow$ | A https://or | ureports.net/OUReports/ReportVie | ws.aspx?see=yes |          |       | □ ☆ | 7∕≡ | l_ | Ŕ |   |

## Online User Reporting - OUReports.com

| ♦ Log Off                                         | Demographics            | Search:            | $\sim$                        | ~                 | Search     |                    |                      |                         |
|---------------------------------------------------|-------------------------|--------------------|-------------------------------|-------------------|------------|--------------------|----------------------|-------------------------|
| List of Reports                                   | Graphs: axis X JURISDIC | TION_NAME          | $\checkmark$ and $\checkmark$ | JURISDICTION_NAME |            | ∨ , axis ¥ JURISDI | CTION_NAME           | ✓ aggregate Count       |
| Report Definition                                 | Help Vide duplic        | ate records        | Record                        | s returned: 236   |            |                    |                      |                         |
| Report Data Definition                            |                         |                    |                               |                   |            |                    |                      |                         |
| Report Format Definition                          |                         |                    |                               |                   |            |                    |                      |                         |
| 😑 🔹 Explore Report Data                           | 1                       |                    |                               |                   |            |                    |                      |                         |
| Export Data to Excel                              |                         |                    |                               |                   |            |                    |                      |                         |
| Export Data to CSV                                |                         | Den                | nographi                      | CS                |            |                    |                      |                         |
| <ul> <li>Export Data to Delimited File</li> </ul> |                         |                    | nogrupin                      | <u>C</u>          |            |                    |                      |                         |
| Show Report                                       |                         |                    |                               |                   |            |                    |                      |                         |
| Show Report Graphs                                |                         |                    |                               |                   |            |                    |                      |                         |
| Export Report to Excel                            | JURISDICTION_NAME       | COUNT_PARTICIPANTS | COUNT_FEMALE                  | PERCENT_FEMALE    | COUNT_MALE | PERCENT_MALE       | COUNT_GENDER_UNKNOWN | PERCENT_GENDER_UNKNOWNC |
| <ul> <li>Export Report to Word</li> </ul>         | 10001                   | 44                 | 22                            | 0.5               | 22         | 0.5                | 0                    | 0                       |
| Export Report to PDF                              | 10002                   | 35                 | 19                            | 0.54              | 16         | 0.46               | 0                    | 0                       |
| Show Analytics                                    | 10003                   | 1                  | 1                             | 1                 | 0          | 0                  | 0                    | 0                       |
| <ul> <li>See Statistics</li> </ul>                | 10004                   | 0                  | 0                             | 0                 | 0          | 0                  | 0                    | 0                       |
| <ul> <li>Export Statistics to Excel</li> </ul>    | 10005                   | 2                  | 2                             | 1                 | 0          | 0                  | 0                    | 0                       |
| <ul> <li>See Fields Correlation</li> </ul>        | 10006                   | 6                  | 2                             | 0.33              | 1          | 0.67               | 0                    | 0                       |
|                                                   | 10007                   | 1                  | 2                             | 0.00              | 1          | 0.01               | 0                    | 0                       |
|                                                   | 10007                   | 1                  | 0                             | 0                 | 1          | 1                  | 0                    | 0                       |
|                                                   | 10009                   | 2                  | 0                             | 0                 | 2          | 1                  | 0                    | 0                       |
|                                                   | 10010                   | 0                  | 0                             | 0                 | 0          | 0                  | 0                    | 0                       |
|                                                   | 10011                   | 3                  | 2                             | 0.67              | 1          | 0.33               | 0                    | 0                       |
|                                                   | 10012                   | 0                  | 0                             | 0                 | 0          | 0                  | 0                    | 0                       |
|                                                   | 10013                   | 8                  | 1                             | 0.13              | 7          | 0.88               | 0                    | 0                       |
|                                                   | 10014                   | 0                  | 0                             | 0                 | 0          | 0                  | 0                    | 0                       |
|                                                   | 10016                   | 17                 | 12                            | 0.71              | 5          | 0.29               | 0                    | 0                       |
|                                                   | 10017                   | 0                  | 0                             | 0                 | 0          | 0                  | 0                    | 0                       |
|                                                   | 10018                   | 3                  | 2                             | 0.67              | 1          | 0.33               | 0                    | 0                       |
|                                                   |                         | ^                  | ^                             | •                 | ^          | ^                  |                      |                         |

### Select different group categories and see different graph and statistical reports:

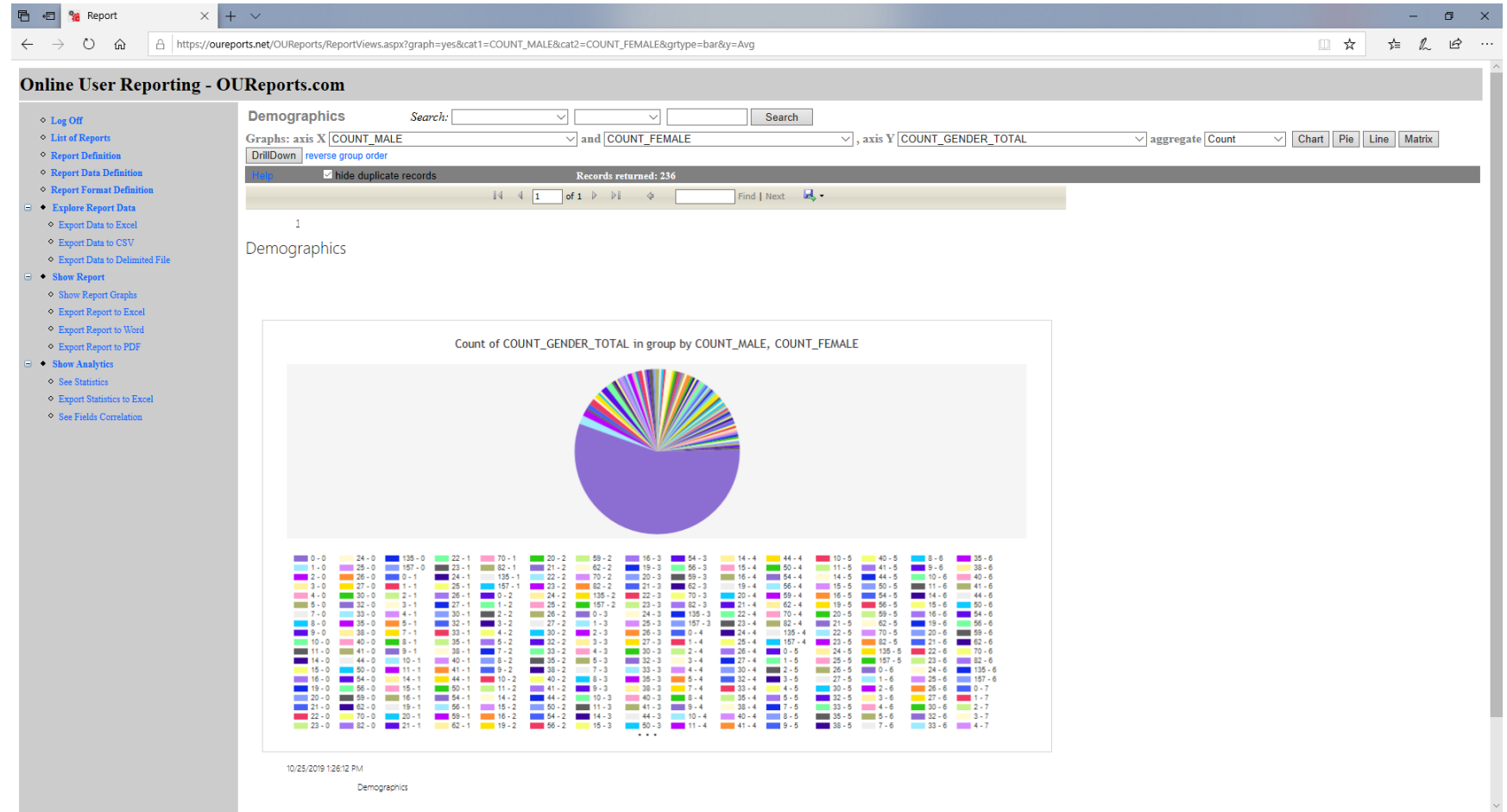

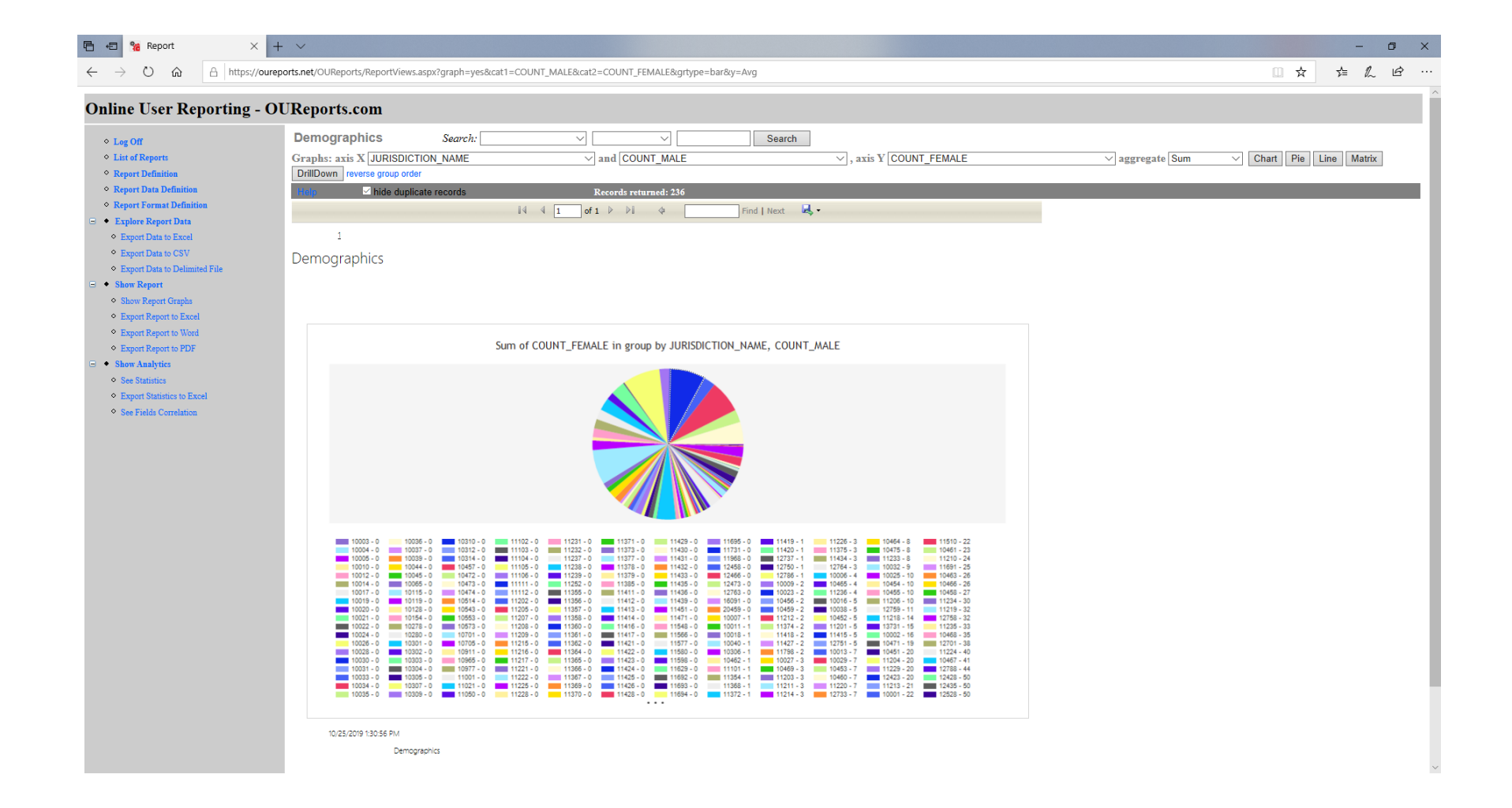

### The system learn that you were using some grouping and now you see them in Analytics page:

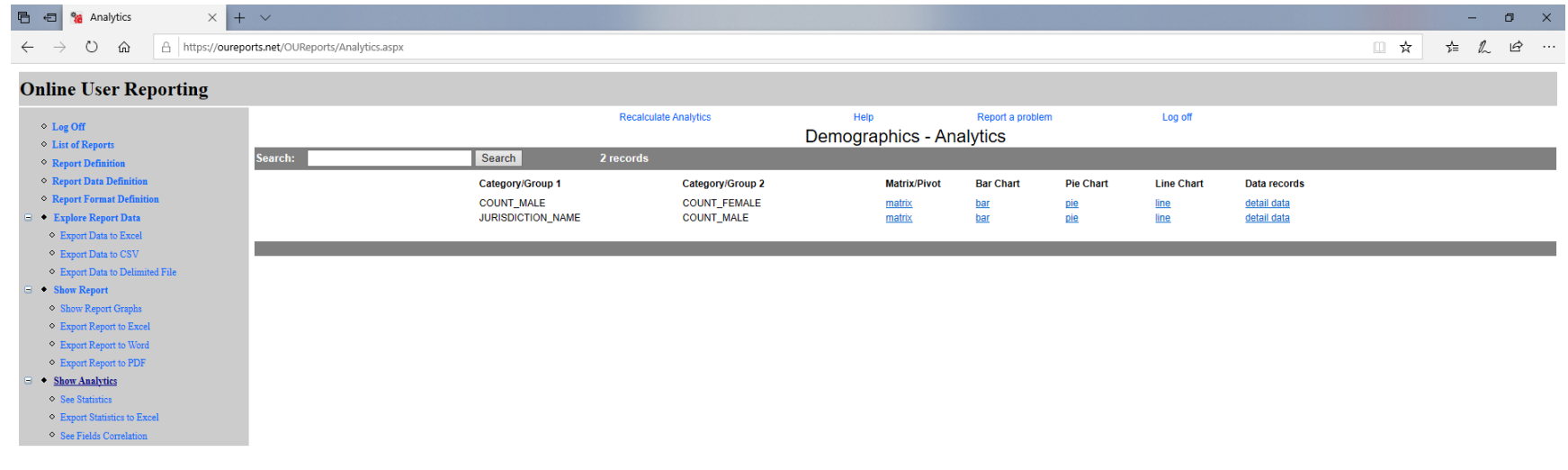

## Click matrix link:

| 🖻 🖅 % Report                                                                  | × + ~                                |                       |                  |                  |                |        |                |        |    |          |         |             |             | -         | o x           |
|-------------------------------------------------------------------------------|--------------------------------------|-----------------------|------------------|------------------|----------------|--------|----------------|--------|----|----------|---------|-------------|-------------|-----------|---------------|
| $\leftarrow$ $\rightarrow$ O $\textcircled{a}$                                | https://oureports.net/OUReports/Repo | ortViews.aspx?graph=y | es&cat1=COUNT_M/ | ALE&cat2=COUNT_I | EMALE&grtype=n | natrix |                |        |    |          |         |             | □ ☆         | ☆= 0.     | . B           |
| Online User Repor                                                             | ting - OUReports.com                 |                       |                  |                  |                |        |                |        |    |          |         |             |             |           | Â             |
| ≏ Leg Off                                                                     | Demographics                         | Search:               | $\sim$           | ~                | Se             | earch  |                |        |    |          |         |             |             |           |               |
| <ul> <li>List of Reports</li> </ul>                                           | Graphs: axis X COUNT MALE            |                       | √ and            | COUNT FEMALE     |                |        | . axis Y COUNT | FEMALE |    | ✓ aggreg | ate Sum | ✓ Chart Pie | Line Matrix | DrillDown | reverse grout |
| Report Definition                                                             | hide duplicate rec                   | cords                 | Record           | ls returned: 236 |                |        | ,              |        |    |          |         |             |             |           | ,             |
| ♦ Report Data Definition                                                      |                                      |                       |                  |                  |                |        |                |        |    |          |         |             |             |           |               |
| Report Format Definition                                                      |                                      |                       |                  |                  |                |        |                |        |    |          |         |             |             |           |               |
| Explore Report Data                                                           | 1                                    |                       |                  |                  |                |        |                |        |    |          |         |             |             |           |               |
| Export Data to Excel     Export Data to CSU                                   | Demographics                         |                       |                  |                  |                |        |                |        |    |          |         |             |             |           |               |
| <ul> <li>Export Data to Cov</li> <li>Export Data to Delimited File</li> </ul> | Sum of COUNT_FEMALE in group by CO   | UNT_MALE, COUNT_FEM   | ALE              |                  |                |        |                |        |    |          |         |             |             |           |               |
| Show Report                                                                   |                                      |                       |                  |                  |                |        |                |        |    |          |         |             |             |           |               |
| ♦ Show Report Graphs                                                          | Querell Curr of                      | _                     | _                | _                | _              | _      | _              | _      | _  | _        | _       |             | _           | _         | _             |
| Export Report to Excel                                                        | COUNT_FEMALE: 2430                   |                       |                  |                  |                |        |                |        |    |          |         |             |             |           |               |
| Export Report to Word                                                         | COUNT_MALE\COUNT_F                   | EMALE By              |                  | 0 1              | . 2            | : :    | 3 4            | 1 5    | 6  | 7        | 8       | 11          | 12          |           | 13            |
| <ul> <li>Export Report to PDF</li> <li>Show Analytics</li> </ul>              |                                      | COONT_MAD             |                  | 0 2              | 6              |        | 2              | 1 5    |    |          |         | 11          |             |           |               |
| See Statistics                                                                |                                      | 1                     | 90               | 0 3              | 6              |        | 3 8            | 3      |    |          |         |             |             |           |               |
| <ul> <li>Export Statistics to Excel</li> </ul>                                |                                      | 2                     | 26               | 0                | 2              |        | 5              | 10     |    |          | 8       |             |             |           | _             |
| See Fields Correlation                                                        |                                      | 3                     | 32               | 1                | . 2            |        |                | 1      |    | 21       |         |             | 12          |           |               |
|                                                                               |                                      | 4                     | 22               |                  | 2              |        | 3              |        |    |          |         |             |             |           |               |
|                                                                               |                                      | 5                     | 49               |                  | 2              |        |                |        | 12 |          |         | 11          | 24          |           |               |
|                                                                               |                                      | 7                     | 48               | 2                |                |        |                |        | 6  | 7        |         |             |             |           | 13            |
|                                                                               |                                      | 8                     | 25               |                  |                |        |                |        | 6  | 7        |         |             | 12          |           |               |
|                                                                               |                                      | 9                     | 4                |                  |                |        | 4              | 1      |    |          |         |             |             |           |               |
|                                                                               |                                      | 10                    | 45               |                  |                | :      | 3              |        |    |          | 8       |             |             |           |               |
|                                                                               |                                      | 11                    | 0                | 0                |                |        |                |        |    |          |         |             |             |           |               |
|                                                                               |                                      | 14                    | 97               |                  | 2              |        |                |        |    |          |         |             |             |           |               |
|                                                                               |                                      | 15                    | 19               |                  | 2              |        |                |        |    |          |         |             |             |           |               |
|                                                                               |                                      | 19                    | 24               |                  |                |        |                |        |    |          |         |             |             |           |               |
|                                                                               |                                      | 20                    | 71               | 1                |                |        |                |        |    |          |         |             |             |           |               |
|                                                                               |                                      | 21                    | 17               |                  |                |        |                |        |    |          |         |             |             |           |               |
|                                                                               |                                      | 22                    | 28               |                  |                |        |                |        | 6  |          |         |             |             |           |               |
|                                                                               |                                      | 23                    | 26               |                  |                |        |                |        |    |          |         |             |             |           |               |
|                                                                               |                                      | 24                    | 12               |                  |                |        |                |        |    |          |         |             | 12          |           |               |
|                                                                               |                                      | 25                    | 12               |                  |                |        |                |        |    |          |         |             | 12          |           |               |
|                                                                               |                                      | 26                    | 72               |                  |                |        |                |        |    |          |         |             |             |           |               |
|                                                                               |                                      | 27                    | 25               |                  |                |        |                |        |    |          |         |             |             |           |               |
| 1                                                                             |                                      | 30                    | 29               |                  |                |        |                |        |    |          |         |             |             |           | `~            |

## Clicking in cell link will open drill down report for the records corresponding the cell:

| $\rightarrow$ O G A                               | https://oureports.net/OUReports/Repo                                                                                                    | ortViews.aspx?srd=11&det= | yes&cat1=COUNT_MALE8 | cat2=COUNT_FEMALE | 8:val1=18:val2=2 |                     |               |                 |             | ☆ ☆                 | L &                  |
|---------------------------------------------------|----------------------------------------------------------------------------------------------------|---------------------------|----------------------|-------------------|------------------|---------------------|---------------|-----------------|-------------|---------------------|----------------------|
|                                                   |                                                                                                    |                           |                      |                   |                  |                     |               |                 |             |                     |                      |
| nline User Report                                 | ing - OUReports.com                                                                                                    |                           |                      |                   |                  |                     |               |                 |             |                     |                      |
| ◆ Log Off                                         | Demographics                                                                                                    | Search:                   | ~                    |                   | Search CO        | NT_MALE='1' AND COL | NT_FEMALE='2' |                 |             |                     |                      |
| List of Reports                                   | Graphs: axis X COUNT_MALE                                                                                                    |                           | ∨ and COUNT_F        | EMALE             | ∽,               | axis Y COUNT_FEMA   | LE            | ∨ aggregate Sum | ✓ Chart Pie | Line Matrix DrillDo | own reverse group or |
| Report Definition                                 | hide duplicate re-                                                                                                    | cords                     | Records returned     | : 3               |                  |                     |               |                 |             |                     |                      |
| Report Data Definition                            |                                                                                                    |                           |                      |                   |                  |                     |               |                 |             |                     |                      |
| ♦ Report Format Definition                        |                                                                                                    |                           |                      |                   |                  |                     |               |                 |             |                     |                      |
| Explore Report Data                               | 1                                                                                                    |                           |                      |                   |                  |                     |               |                 |             |                     |                      |
| Export Data to Excel                              |                                                                                                    | s - DrillDown for: COU    | NT_MALE='1' AND CO   | UNT_FEMALE='2'    |                  |                     |               |                 |             |                     |                      |
| <ul> <li>Export Data to CSV</li> </ul>            | COUNT_MALE T                                                                                                    | E 2                       |                      |                   |                  |                     |               |                 |             |                     |                      |
| <ul> <li>Export Data to Delimited File</li> </ul> | Report           https://oureports.net/OUReports.com           rting - OUReports.com           Demographics           Graphs: axis X [COUNT_MALE           Image: Count of the second of the second of | 1 3                       | 2                    | 0.67              | 1                | 0.33                |               | 0 0             | 3           | 100                 | 0                    |
| <ul> <li>Show Report</li> </ul>                   | 10018                                                                                                    | 3 3                       | 3 2                  |                   | 1                | 1 0.33              |               | 0 0             | 3           | 100                 | 0                    |
| Show Report Graphs                                | 10462                                                                                                    | 2 3                       | 3 2 0.6              |                   | 1                | 0.33                |               | 0 0             | 3           | 100                 | 0                    |
| Export Report to Excel                            | Subtotals Of COUNT_                                                                                                    | FEMALE For: COUNT_I       | MALE 1 COUNT_FEMA    | LE 2              |                  |                     |               |                 |             |                     |                      |
| Export Report to Word                             | <u>Count:</u>                                                                                                    | Sum:                      | Max:                 | Min:              | Avg:             | StDev:              | CntDist:      |                 |             |                     |                      |
| <ul> <li>Export Report to PDF</li> </ul>          | 3<br>Subtatala Of COUNT                                                                                                    |                           |                      | 2                 | 2.00             | 0.00                | 1             |                 |             |                     |                      |
| <ul> <li>Show Analytics</li> </ul>                | Count:                                                                                                    | FEMALE FOI: COUNT_I       | Max:                 | Min               | Δυσ              | StDevr              | CotDist:      |                 |             |                     |                      |
| <ul> <li>See Statistics</li> </ul>                | 3                                                                                                    | 6                         | 2                    | 2                 | 2.00             | 0.00                | 1             |                 |             |                     |                      |
| <ul> <li>Export Statistics to Excel</li> </ul>    | Overall totals Of COU                                                                                                    | NT FEMALE                 | _                    | _                 |                  |                     |               |                 |             |                     |                      |
| <ul> <li>See Fields Correlation</li> </ul>        | Count:                                                                                                    | Sum:                      | Max:                 | Min:              | Avg:             | StDev:              | CntDist:      |                 |             |                     |                      |
|                                                   | 3                                                                                                    | 6                         | 2                    | 2                 | 2.00             | 0.00                | 1             |                 |             |                     |                      |
|                                                   | 10/25/2019 142:57 PM<br>Demographics                                                                                                    |                           |                      |                   |                  |                     |               |                 |             |                     |                      |
|                                                   | Download Report Definition file                                                                                                    |                           |                      |                   |                  |                     |               |                 |             |                     |                      |
|                                                   | Data query: SELECT * FROM csvu_10                                                                                                    | 02520191115am WHERE CO    | UNI_MALE='1' AND COU | NI_FEMALE='2'     |                  |                     |               |                 |             |                     |                      |
|                                                   |                                                                                                    |                           |                      |                   |                  |                     |               |                 |             |                     |                      |

You did not create any of your own reports yet, and you have lots of reports done for you already! Enjoy!